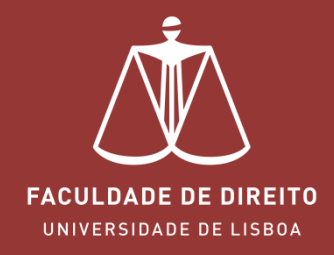

# FÉNIX - MANUAL MATRÍCULAS

fenix.fd.ulisboa.pt

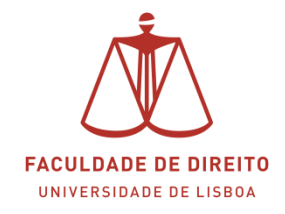

#### Link: https://fenix.fd.ulisboa.pt

Para entrar no **Portal Académico Fénix** é necessário efetuar a autenticação utilizando as suas credenciais da conta *Campus@UL*.

| FACULDADE DE DIREITO<br>Universidade de Lisboa |
|------------------------------------------------|
| FenixEdu                                       |
| Username                                       |
| Password                                       |
| $\checkmark$                                   |

**Importante:** Caso tenha dificuldades em aceder à conta *Campus@UL*, deverá enviar um email para contacampus@fd.ulisboa.pt, indicando o seu nome completo e o número do documento de identificação.

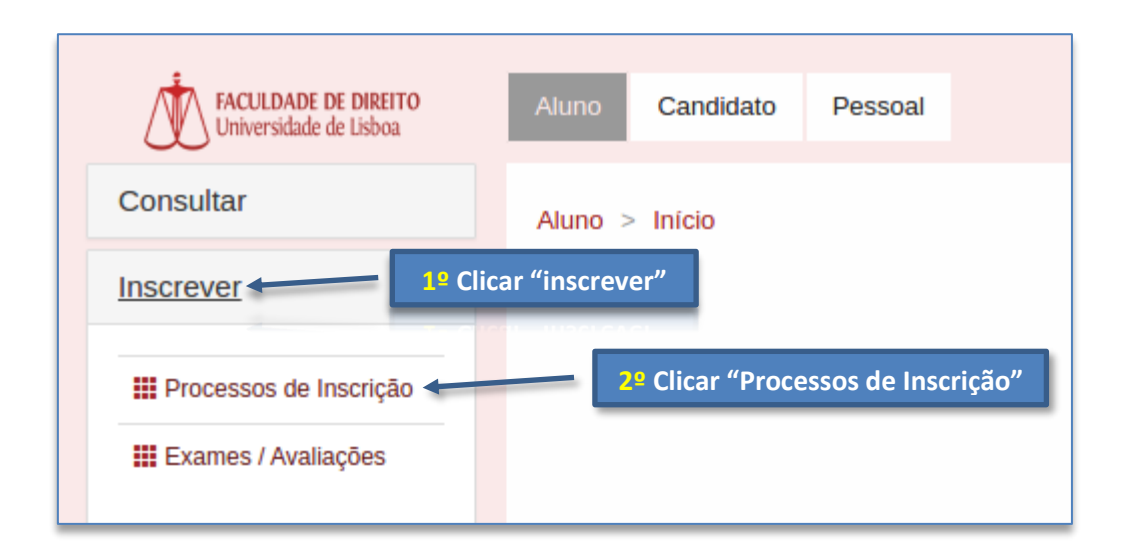

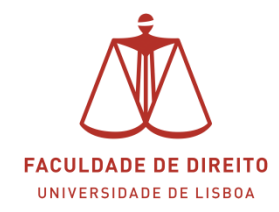

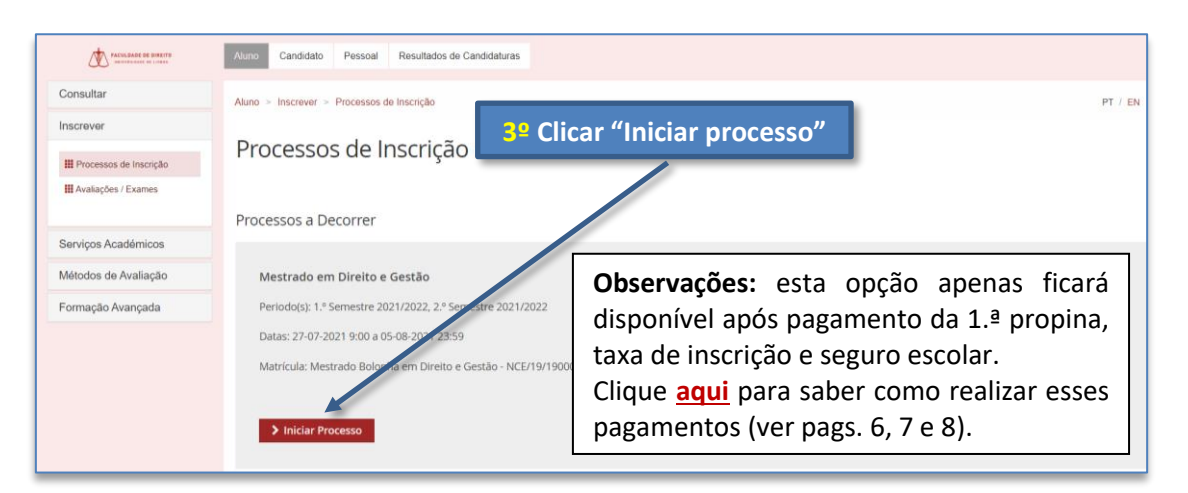

| PACELERADE DE DIRETO       | Alamo Candidato Pessoal Resultados de Candidaturas                                                                                                    |
|----------------------------|----------------------------------------------------------------------------------------------------|
| Consultar                  | Auro > Inscrever > Processos de Inscrição                                                                                                    |
| Inscrever                  | 4º Clicar "avançar"                                                                                                    |
| III Processos de Inscrição | INSTRUÇÕES<br>Mestrado em Direito e Gestão Mestrado Bolonha em Direito e Gestão                                                                                                    |
| III Avallações / Exames    |                                                                                                    |
| Serviços Académicos        |                                                                                                    |
| Métodos de Avaliação       |                                                                                                    |
| Formação Avançada          | Bem-vindo à Universidade de Lisboa.<br>Parabêns pela sua colocação.<br>Está prestes a iniciar o seu percurso académico na maior Universidade do país, com 104 anos de tradição em ensino e investigação de excelência.<br>A Faculdade de Diretto da Universidade de Lisboa dá-lhe as boas vindas e deseja-lhe os maiores sucessos no futuro: |
|                            | Neste portal vai realizar o seu processo de matricula. Para isso terá que preencher os próxmos quadros com a informação requisitada.<br>Os campos que estiverem assinalados com extertiste são de resposta obrigatória.<br>Para concluir a matricula não se esqueça de imprimir o documento que he será apresentado no final do processo.    |

| *#204.84.84 66 6000710<br>2010/01/21/2 50 - 1010-                                                     | Aluno Candidato Pessoal Resultados de Candidaturas                                                                                                    |                                                                                                    |
|----------------------------------------------------------------------------------------------------|----------------------------------------------------------------------------------------------------|----------------------------------------------------------------------------------------------------|
| Consultar<br>Inscrever<br>III Processo de Inscrição<br>III Analiações / Exames<br>Servicos Académicos | Atme > Inserver > Processes de Insolgia<br>Informação Pessoal<br>Mestrado em Direito e Gestão<br>Mestrado biolonha em Direito e Gestão<br>Retroceder Passo 2 de 13 Aunçar | 5º Clicar "avançar"                                                                                                    |
| Métodos de Avaliação<br>Formação Avançada                                                             | Pessail Int Candidate Contactos O Fiscal  Dados Pessoais  Nome Nome Nomes Próprios 1                                                                                      | <b>Observações:</b> preencher os dados<br>em falta e depois clicar em <sup>e caster</sup> .<br>Clicar depois em avançar. |
|                                                                                                    | Apeldos J<br>Gânero * • Ferninio<br>Masculino<br>Profesão Estudante<br>Estuda Cuil * Soltero V                                                                            |                                                                                                    |
|                                                                                                    | Contacto de Emergência () * (-351 919 183 939                                                                                                    |                                                                                                    |

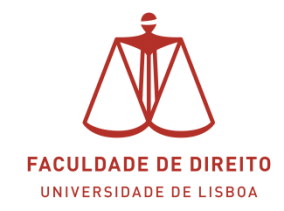

| FEDERAL REPORTS            | Aluno Candidato Pessoal Resultados de Candidaturas                                      |                                                       |                                        |                                                          |              | î       |
|----------------------------|-----------------------------------------------------------------------------------------|-------------------------------------------------------|----------------------------------------|----------------------------------------------------------|--------------|---------|
| Consultar                  | Aluno > Inscrever > Processos de Inscrição                                              | (                                                     | Cli                                    | car "avançar"                                            | P            | YT / EN |
| Inscrever                  |                                                                                         |                                                       |                                        |                                                          |              | - 1     |
| III Processos de Inscrição | Informação do agregado familia<br>Mestrado em Direito e Gestão, Mestrado Bolonha em Dir | ir<br>eito e Gestão                                   |                                        |                                                          |              |         |
| III Avaliações / Exames    |                                                                                         |                                                       |                                        |                                                          |              | - 1     |
| Serviços Académicos        |                                                                                         |                                                       | Oha                                    |                                                          | hor oc dodoc | ٦       |
| Métodos de Avaliação       |                                                                                         |                                                       | Obs                                    | ervações: preenc                                         | ner os dados |         |
| Formação Avançada          | 0 Se as opções não se aplicarem, escolha Outra situação                                 |                                                       | em falta e depois clicar em 🗸 Guardar. |                                                          |              |         |
|                            | Agregado Familiar                                                                       |                                                       | Clica                                  | ar depois em avar                                        | ıçar.        |         |
|                            |                                                                                         | Mãe                                                   |                                        | Pai                                                      |              |         |
|                            | Nivel de escolaridade da Mãe e do Pai                                                   | Ensino superior - Bacharelato/Licenciatura (Pré Bolon | iha) 🗸                                 | Ensino superior - Bacharelato/Licenciatura (Pré Bolonha) | *            |         |
|                            | Situação da Mãe e do Pai face ao trabalho                                               | Trabalha por conta própria - independente (sem emp    | regados) 🗸                             | Outra situação                                           | ~            |         |
|                            | Profissão da Mãe e do Pai (ou anterior em caso de reforma ou<br>desemprego)             | Outra situação                                        | ~                                      | Outra situação                                           | ~            |         |
|                            |                                                                                         |                                                       |                                        |                                                          |              |         |
|                            | Rendimento mensal liquido do agregado familiar                                          | ~                                                     |                                        |                                                          |              |         |
|                            | Reportando-se ao ano lectivo passado, residia sozinho? • Sim                            | ○ Não                                                 |                                        |                                                          |              |         |

| Factor and the sector      | Aluno Candidato Pessoal Resultados de Candida                         | ras                              |                                        |         |
|----------------------------|-----------------------------------------------------------------------|----------------------------------|----------------------------------------|---------|
| Consultar                  | Aluno > Inscrever > Processos de Inscrição                            |                                  | 7º Clicar "avançar"                    | PT / EN |
| Inscrever                  |                                                                       |                                  |                                        |         |
| III Processos de Inscrição | Qualificação de Grau Ante<br>Mestrado em Direito e Gestão Mestrado es | rior<br>onha em Direito e Gestão |                                        |         |
| III Avaliações / Exames    | mestado em preto e destao mestado pe                                  | onna em bireko e dealab          |                                        |         |
| Can inter Araddaniane      | K Retroceder Passo 4 de 13                                            | içar                             |                                        |         |
| Serviços Academicos        |                                                                       |                                  |                                        |         |
| Metodos de Avaliação       |                                                                       |                                  |                                        |         |
| Formação Avançada          | Pais* Portugal                                                        | ~                                |                                        |         |
|                            | Grau do Curso * Ensino superior - Licenciatu                          | a (Pós Bolonha) 🗸 🗸              |                                        |         |
|                            | Instituição * [0502] Universidade de Coi                              | nbra - Faculdade de Direito 🗸 🗸  | <b>Observações:</b> preencher os dados |         |
|                            | Designação do Curso * 🔷 (8067) Administração Públi                    | o-Privada                        | em falta e depois clicar em 🗹 Guardar  |         |
|                            | [9078] Direito [L199] Direito Luso-Brasilei                           | 2                                | Clicar depois em avançar.              |         |
|                            | Nota 🔿 * 🛛 16                                                         |                                  |                                        |         |
|                            | Ano de Conclusão * 2021                                               |                                  |                                        |         |
|                            | ✔ Guardar                                                             |                                  |                                        |         |
|                            |                                                                       | içar                             |                                        |         |

| Contraction of Contract    | Auro Candidato Pessoal Resultados de Candidaturas                                        |                     |                                                 |         |
|----------------------------|------------------------------------------------------------------------------------------|---------------------|-------------------------------------------------|---------|
| Consultar                  | Aluno > Inscrever > Processos de Inscrição                                               |                     | 8º Clicar "avançar"                             | PT / EN |
| Inscrever                  |                                                                                          |                     |                                                 |         |
| III Processos de Inscrição | Qualificação de Grau Anterior U<br>Mestrado em Direito e Gestão, Mestrado Bolonha em Dir | IL<br>reto e Gestão |                                                 |         |
| III Avallações / Exames    | mestado em preto e destado mestado poloria em pa                                         | ewe dealer          |                                                 |         |
| Serviços Académicos        | Ketroceder Passo 5 de 13 Avançar                                                         |                     |                                                 |         |
| Métodos de Avaliação       |                                                                                          |                     |                                                 | _       |
| Formação Avançada          | No seu percurso pré-universitário obteve algum tipo de apoio social?                     | Sim 💽 Não           | Observaçãos, presencher es dades                |         |
|                            | No seu percurso pré-universitário, alguma vez ficou retido(a)?                           | 🔿 Sim 💽 Não         | em falta e denois clicar em <sup>v Gurdar</sup> |         |
|                            | É a primeira vez que se candidata ao ensino superior público?                            | 🔿 Sim 🕐 Não         |                                                 |         |
|                            | Quantas vezes já se candidatou, além desta?*                                             | 1                   | Clicar depois em avançar.                       |         |
|                            | No seu percurso universitário, alguma vez ficou retido(a)?                               | 🔿 Sim 💿 Não         |                                                 | -       |
|                            | É a primeira vez que se candidata à Universidade de Lisboa?                              | 💿 Sim 🔷 Não         |                                                 |         |
|                            | A que faculdade te candidataste como 1º opção?                                           | ~                   |                                                 |         |
|                            | A que curso te candidataste como 1º opção?                                               | ~                   |                                                 |         |
|                            | ✓ Guardar                                                                                |                     |                                                 |         |

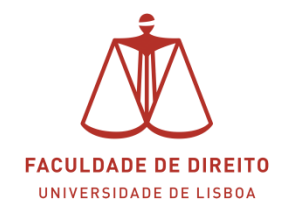

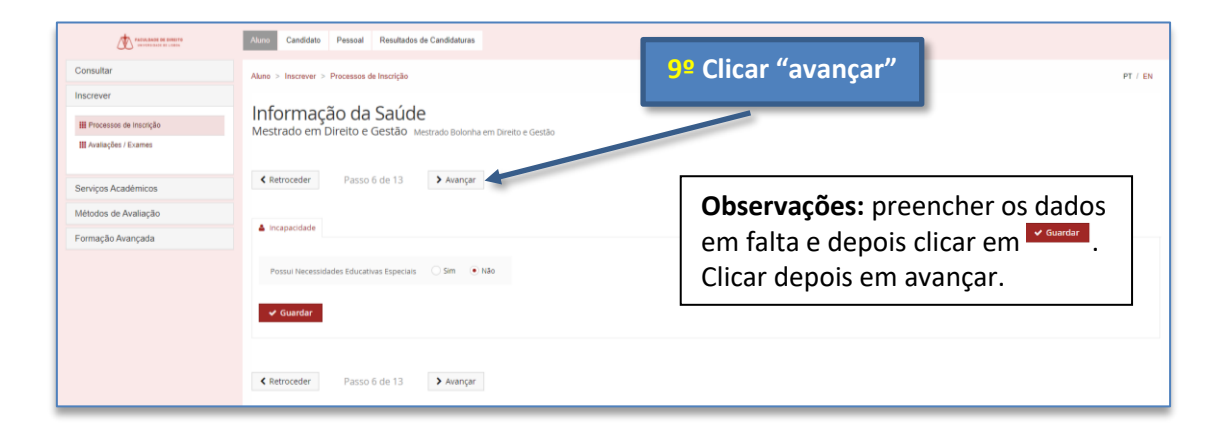

| PARTICIPACIÓN DE DIMETR                               | Aluno Candidato Pessoal Resultados de Candidaturas                               |                                                                                       |
|-------------------------------------------------------|----------------------------------------------------------------------------------|---------------------------------------------------------------------------------------|
| Consultar                                             | Aluno > Inscrever > Processos de Inscrição                                       | 10º Clicar "avançar"                                                                  |
| Inscrever                                             | Descoberta da Ulisboa                                                            |                                                                                       |
| III Processos de Inscrição<br>III Avaliações / Exames | Mestrado em Direito e Gestão Mestrado Bolonha em Direito e Gestão                |                                                                                       |
| Serviços Académicos                                   | Ketroceder Passo 7 de 13 Avançar                                                 |                                                                                       |
| Métodos de Avaliação                                  |                                                                                  |                                                                                       |
| Formação Avançada                                     | Como tomou contacto com este ciclo de estudos da ULisboa? (indique até 3 razões) | Através da participação em atividades organizadas pela ULIsboa                        |
|                                                       |                                                                                  | Através de Rankings do Ensino Superior                                                |
|                                                       |                                                                                  | Através de familiares e amigos                                                        |
|                                                       |                                                                                  | Através de figuras públicas ligadas à ULIsboa (docentes, investigadores ou ex-alunos) |
| Observ                                                | <b>/ações:</b> preencher os dados                                                | Através do Portal da Universidade                                                     |
| om fali                                               | a donais clicar om durdar                                                        | Em feiras e certames que divulgam cursos e formações                                  |
| emian                                                 | a e depois clicar em —.                                                          | Na instituição de ensino que frequentei antes deste ciclo de estudos                  |
| Clicar                                                | depois em avancar.                                                               | Publicidade nos meios de comunicação social                                           |
|                                                       |                                                                                  | Redes sociais                                                                         |
|                                                       |                                                                                  | Outra forma de contacto                                                               |

| Consultar                  | Aluno > Inscrever > Processos de Inscrição                                                     |                   |                     |                                         |
|----------------------------|------------------------------------------------------------------------------------------------|-------------------|---------------------|-----------------------------------------|
| Inscrever                  |                                                                                                | 11º Selecionar as | s disciplinas nos c | dois semestres                          |
| III Processos de Inscrição | Inscrição em Unidades Curricula<br>Mestrado em Direito e Gestão, Mestrado Bulgolo em Direito e | res               |                     |                                         |
| III Avaliações / Exames    | West doo em bireko e destao mesado poloria empre                                               | LU E GESLAND      |                     |                                         |
| Serviços Académicos        |                                                                                                |                   |                     |                                         |
| Métodos de Avaliação       |                                                                                                |                   | 2                   |                                         |
| Formação Avançada          | NCE/19/1900004                                                                                 |                   | 1.*Se               | mestre 2021/2022 2.ª Semestre 2021/2022 |
|                            | * 2º Ciclo<br>Onable para Aprovação: 10.0                                                      |                   | 0.0 + 0.0 = 0.0     |                                         |
|                            | Fase Escolar Crédition pure Aprovação: 80.0                                                    |                   | 0.0 + 0.0 = 0.0     |                                         |
|                            | 9002 - Contratação O                                                                           | 1 Ano, 1 Semestre | 5,0                 | O inscrever                             |
|                            | 9004 - Direito do Trabalho O                                                                   | 1 Ano, 1 Semestre | 5,0                 | O Inscrewer                             |
|                            | 9005 - Direito Sancionatório Público e Compliance o                                            | 1 Ano, 1 Semestre | 5,0                 | O inscrever                             |
|                            | 9000 - Diretto Societàrio e Responsabilidade 0                                                 | 1 Ano, 1 Seméstre | 5,0                 | O Inscrever                             |
|                            |                                                                                                | 1 Semestre        | 5,0                 | O Inscrever                             |
| Observaçõe                 | es: no Mestrado em Di                                                                          | reito e Ciência   | 0.0 + 0.0 = 0.0     | O Desinscrever                          |
| Jurídica e no              | o Doutoramento em Dire                                                                         | eito apenas tem   | 5,0                 | O Inscrever                             |
| que selecio                | nar no período "1º seme                                                                        | estre".           | 5,0                 | O Inscrever                             |
| L'                         |                                                                                                | 1 Semestre        | 5,0                 | O Inscrever                             |
|                            |                                                                                                |                   |                     |                                         |

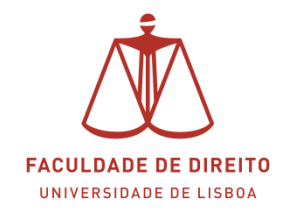

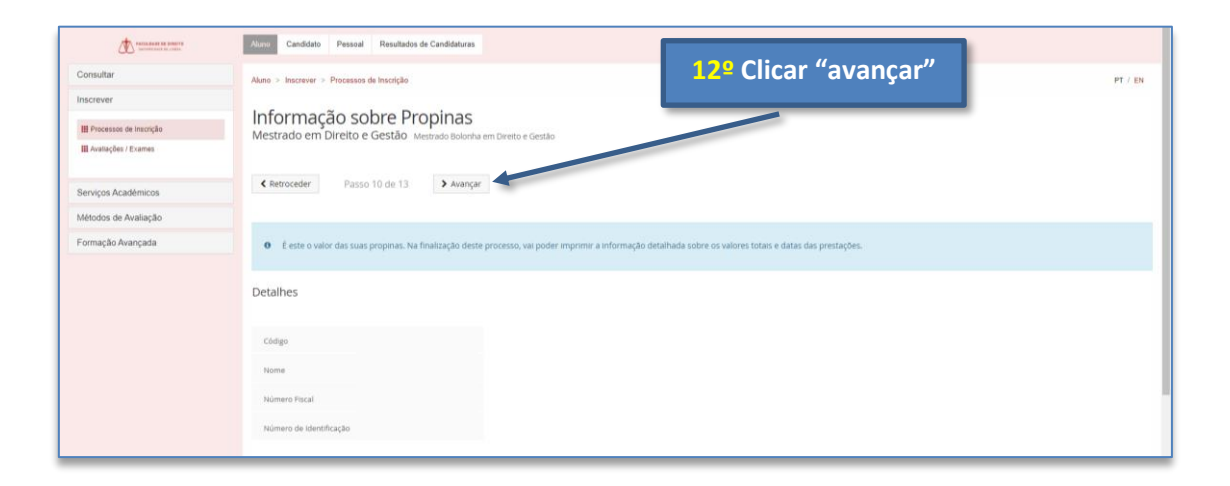

|                            | Atano Candidato Pessoal Resultados de Candidaturas                                                          |                                                                                                    |    |
|----------------------------|----------------------------------------------------------------------------------------------------|----------------------------------------------------------------------------------------------------|----|
| Consultar                  | Aluno > Inscrever > Processos de Inscrição                                                                  | 13º Clicar "avançar"                                                                                                    | EN |
| Inscrever                  |                                                                                                    |                                                                                                    |    |
| III Processos de Inscrição | Escolha de partilha de Informação CGD<br>Mestrado em Direito e Gestão, Mestrado Polonha em Direito e Gestão |                                                                                                    |    |
| III Avaliações / Exames    |                                                                                                    |                                                                                                    |    |
| Serviços Académicos        | Retroceder Passo 11 de 13 > Avançar                                                                         |                                                                                                    |    |
| Métodos de Avaliação       |                                                                                                    |                                                                                                    |    |
| Formação Avançada          |                                                                                                    |                                                                                                    |    |
|                            |                                                                                                    | <b>Observações:</b> selecionar a opção<br>pretendida (Partilha de Dados<br>Simplificada ou Completa) e<br>depois clicar em avançar |    |
|                            |                                                                                                    |                                                                                                    |    |

| Factor and the source of the source of the s | Aluno Candidato Pessoal          | Resultados de Candidaturas                 |                                                   |         |
|----------------------------------------------------------------------------------------------------|----------------------------------|--------------------------------------------|---------------------------------------------------|---------|
| Consultar                                                                                                    | Aluno > Inscrever > Processos de | Inscrição                                  | 14º Clicar "avançar"                              | PT / EN |
| Inscrever                                                                                                    | Pesumo                           |                                            |                                                   |         |
| III Processos de Inscrição                                                                                                    | Mestrado em Direito e G          | Gestão Mestrado Bolonha em Direito e Gestã | lo                                                |         |
| III Avaliações / Exames                                                                                                    |                                  |                                            |                                                   |         |
| Serviços Académicos                                                                                                    | Retroceder Passo                 | 2 de 13 > Avançar                          |                                                   |         |
| Métodos de Avaliação                                                                                                    |                                  |                                            |                                                   |         |
| Formação Avançada                                                                                                    | Ano lectivo                      | Periodo *                                  | Unidade Curricular                                | Turnos  |
|                                                                                                    | 2021/2022                        | 1 Ano, 1 Semestre                          | (9005) Direito Sancionatório Público e Compliance |         |
|                                                                                                    | 2021/2022                        | 1 Ano, 1 Semestre                          | (9001) Tributação de Empresas                     |         |
|                                                                                                    | 2021/2022                        | 1 Ano, 1 Semestre                          | (9002) Contratação                                |         |
|                                                                                                    | 2021/2022                        | 1 Ano, 1 Semestre                          | (9000) Diretto Societário e Responsabilidade      |         |
|                                                                                                    | 2021/2022                        | 1 Ano, 1 Semestre                          | (9004) Diretto do Trabalho                        |         |
|                                                                                                    | 2021/2022                        | 1 Ano, 1 Semestre                          | (9011) Direito da Concorrência                    |         |

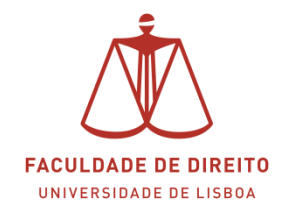

| Factor and the sense of the sense of the sen | Auro Candidato Pessoal Resultados de Candidaturas                                                                                                    | I |
|----------------------------------------------------------------------------------------------------|----------------------------------------------------------------------------------------------------|---|
| Consultar                                                                                                    | Alano > Inscrever > Processos de Inscição PT / EN                                                                                                    |   |
| Inscrever                                                                                                    | Dages final                                                                                                    |   |
| III Processos de Inscrição                                                                                                    | PdSSU IIIIdi<br>Mestrado em Direito e Gestão Mestrado Bolonha em Direito e Gestão                                                                                                    |   |
| III Avaliações / Exames                                                                                                    | 15º Clicar "confirmar"                                                                                                    |   |
| Serviços Académicos                                                                                                    | C Retroceder Passo 13 de 13                                                                                                    |   |
| Métodos de Avaliação                                                                                                    |                                                                                                    |   |
| Formação Avançada                                                                                                    | A sua Matricula esta quase concluida, so mais um passo e fara parte da nossa comunidade: efectua a contrimação finar e imprimo os dou-entres que se seguem.                                                                                                    |   |
|                                                                                                    | Para formalizar a matricula na ULisboa <b>4 obrigatória a emissão do Comprovativo de Matricula</b> . Seleccione a opcia Confirmar Matricula <sup>a</sup> para terminar o processo com a impressão dos vários documentos obrigatórios.<br>Universidade de Lisboa, de Lisboa para o Mundo!                             |   |
|                                                                                                    | Após finalizar o processo será redireccionado para o site da CGD onde deverá esite <b>o carito de extudante</b> .                                                                                                    |   |
|                                                                                                    | Actenção, caso tenha acontecido algum erro para pressão dos documentos, pode obter novamente os documentos após a finalização da matricula: Comprovativo de Instrição - upuentos - Serviços Academicos > Requerimentos Pagamento de Propinsa, otdes consultar as referências em Aluno > Consultar > Visualizar Conta |   |
|                                                                                                    | Confirmer Motificula Finalizer                                                                                                    |   |
|                                                                                                    | C Retroceder Passo 13 de 13                                                                                                    |   |

|                      |                                      | DE DE DIREITO<br>DADE DE LISBOA | boa          |      | C<br>s<br>ir |
|----------------------|--------------------------------------|---------------------------------|--------------|------|--------------|
|                      | Comprovativo de Inse                 | rição - 2021/2022               |              |      | E            |
| Curso                | Mestrado Bolonha em Direito e Gestão |                                 |              |      |              |
| Ano Cuminular        | 19 and empirelax                     |                                 |              |      |              |
| Ano Cumcular         | 1 and cumcular                       |                                 |              |      |              |
| Aluno                |                                      |                                 |              |      |              |
| Morada               |                                      |                                 |              |      |              |
| Código Postal        |                                      |                                 |              |      |              |
| NIF                  | Non-Advention of the Advention       |                                 |              |      |              |
| Data de Emissão      | 27-07-2021 12:19                     |                                 |              |      |              |
|                      |                                      |                                 |              |      |              |
|                      | Unidade Curricular                   | Turnos                          | Periodo      | ECTS |              |
| Contratação          |                                      |                                 | 1.º Semestre | 5    |              |
| Direito da Concorr   | ncia                                 |                                 | 1." Semestre | 5    |              |
| Direito do Trabalho  | 1                                    |                                 | 1.º Semestre | 5    |              |
| Direito Sancionató   | io Público e Compliance              |                                 | 1.º Semestre | 5    |              |
| Direito Societário e | Responsabilidade                     |                                 | 1.º Semestre | 5    |              |
| Tributação de Emp    | resas                                |                                 | 1.º Semestre | 5    |              |
| Contabilidade, Au    | litoria e Fiscalidade                |                                 | 2.º Semestre | 5    |              |
| Contabilidade e Ar   | álise Financeira                     |                                 | 2.º Semestre | 5    |              |
| Finanças Empresar    | ais                                  |                                 | 2." Semestre | 5    |              |

**Observações:** este é o seu comprovativo de inscrição.

Bem vindo!